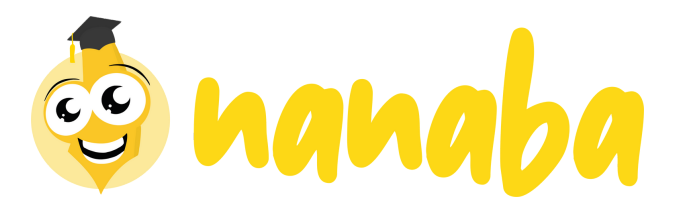

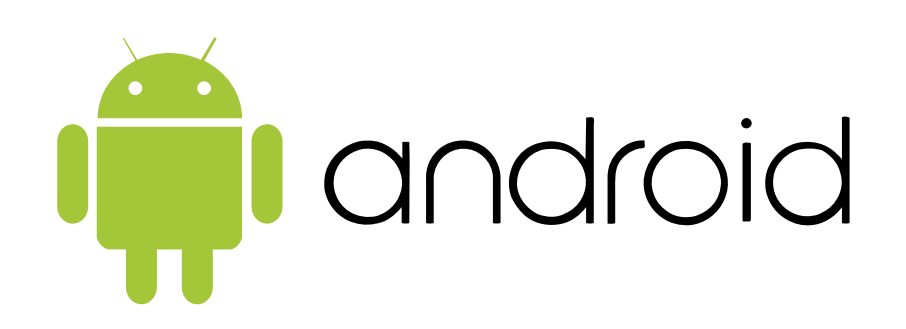

# Bienvenue dans le guide d'utilisation Nanaba sur Android

C.C.

6

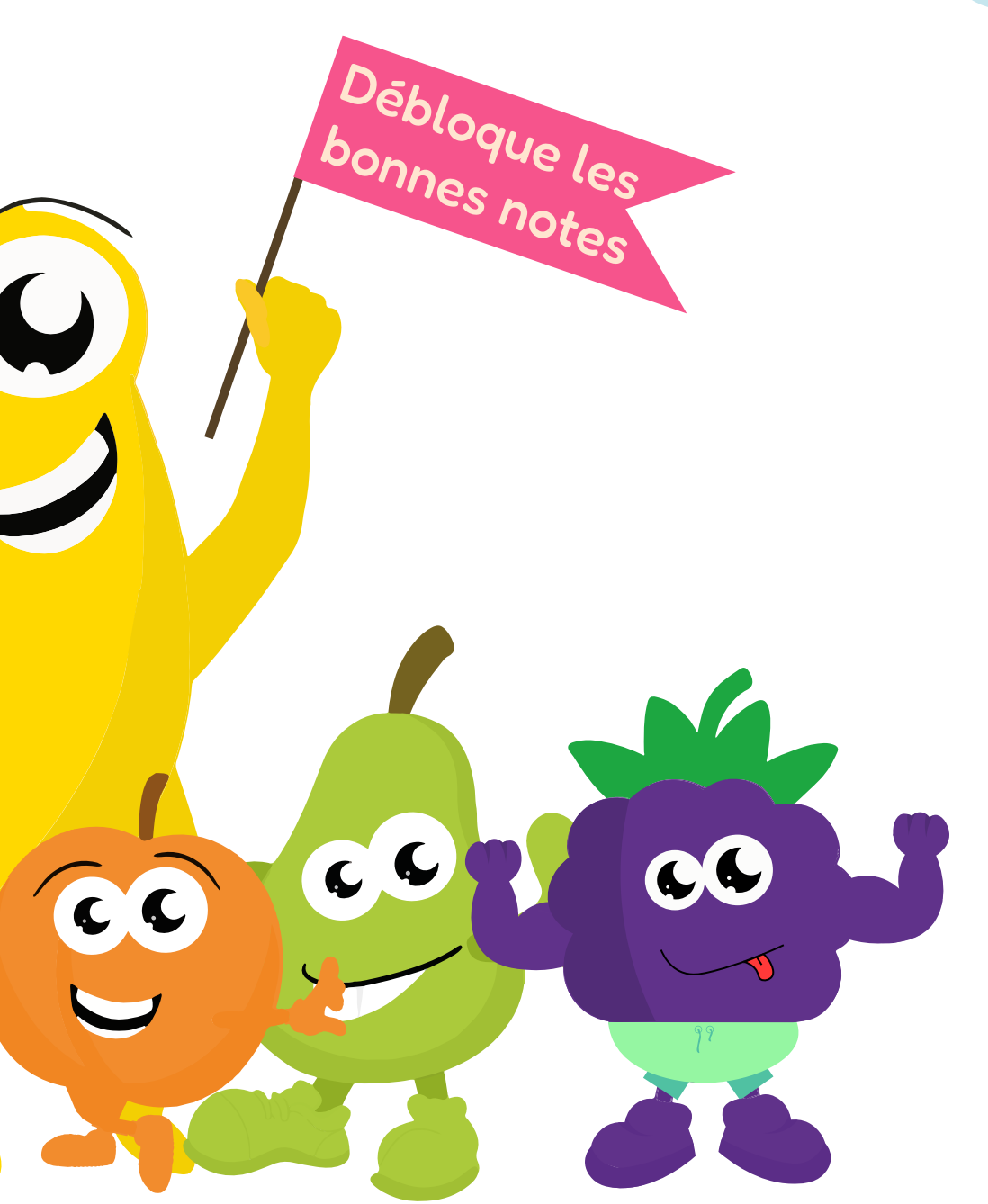

# **Guide d'utilisation Android**

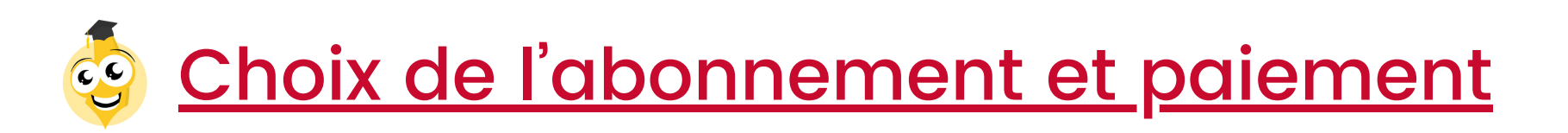

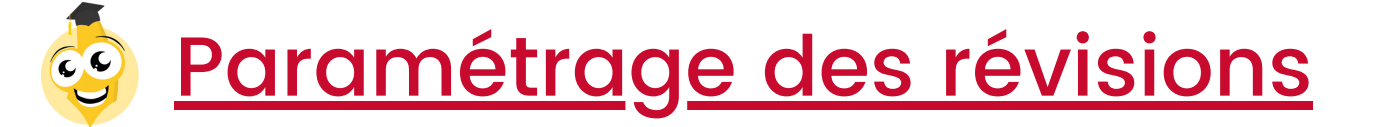

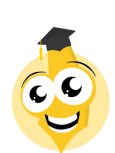

Paramétrage du blocage

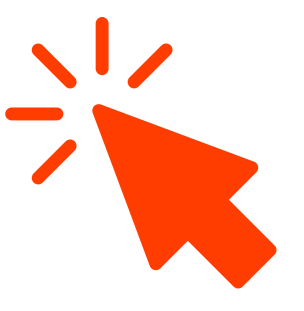

5 <u>Ton enfant révise sans le blocage ?</u>

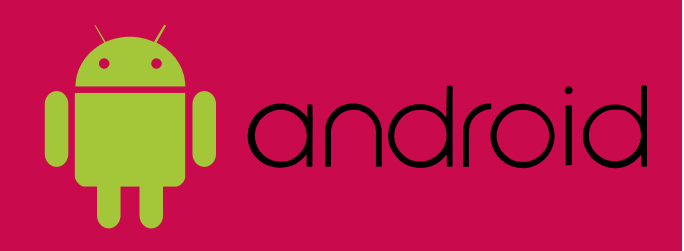

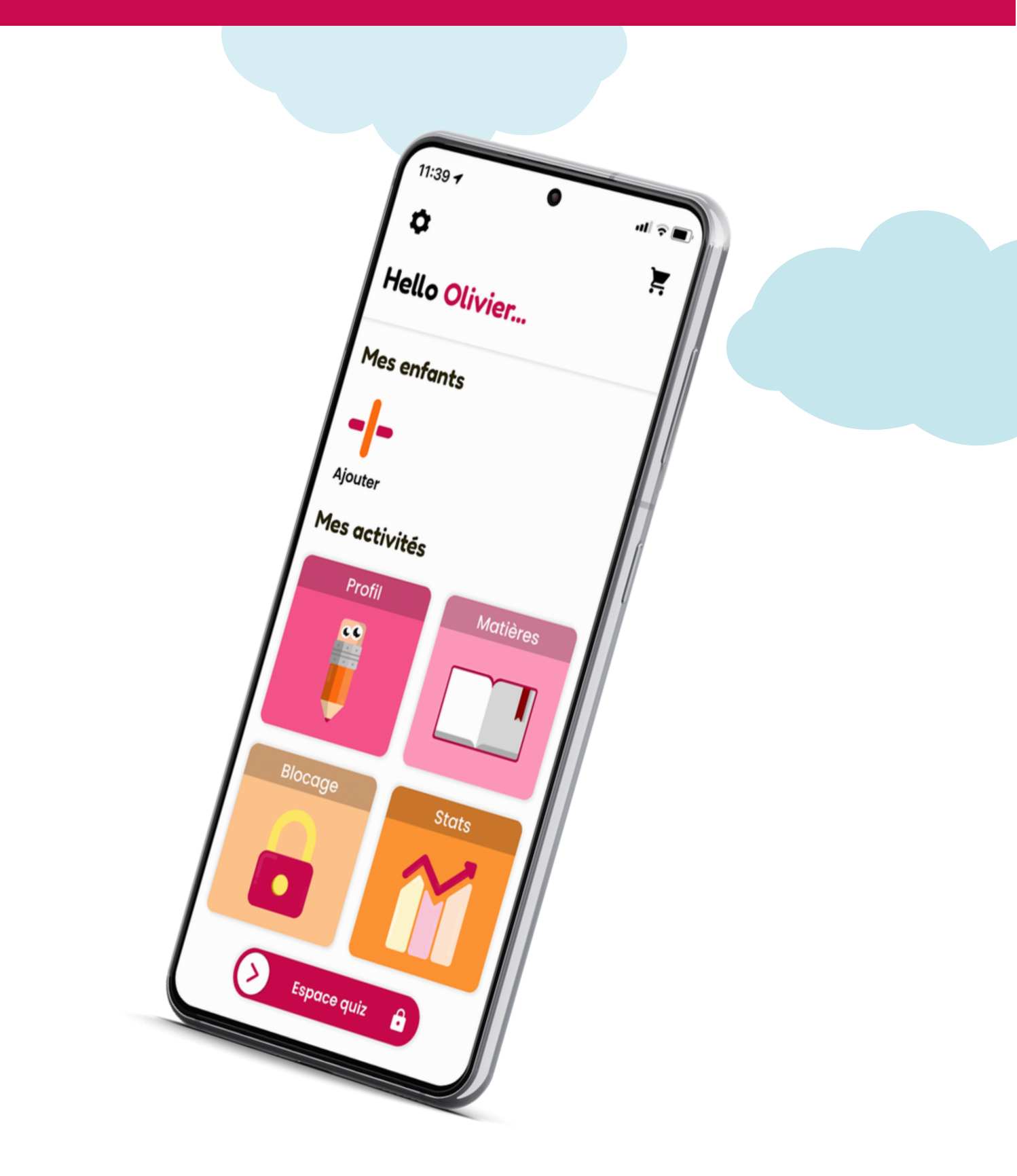

# 1. Choix de l'abonnement sur le téléphone enfant

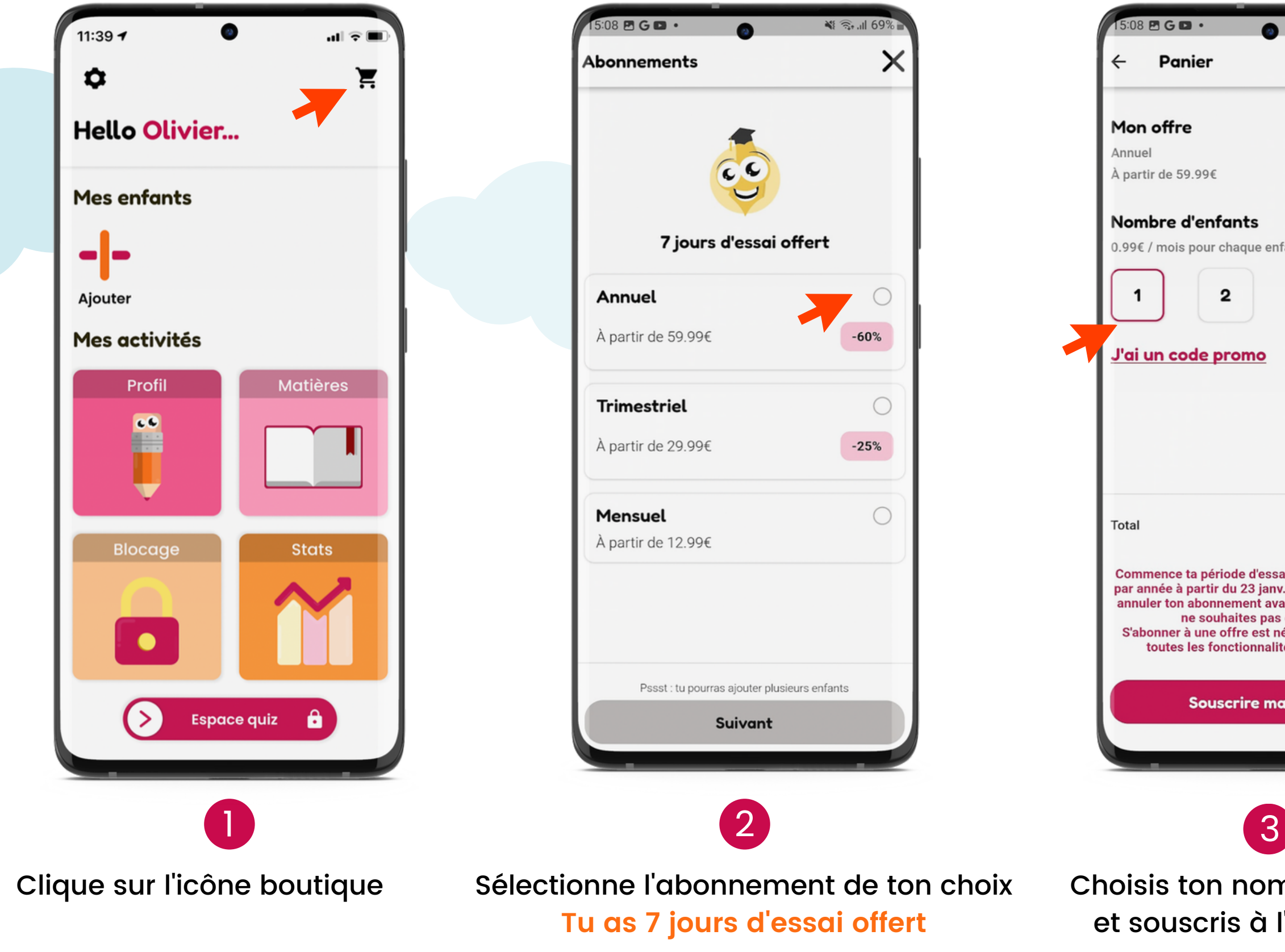

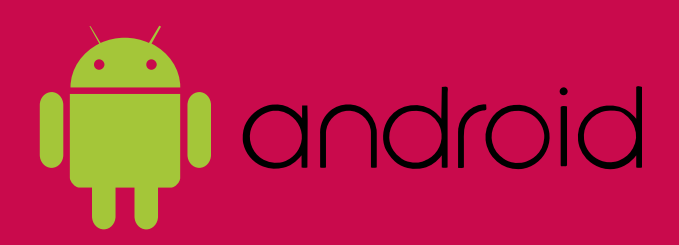

| ري الله الله الله الله الله الله الله الل                                                                                                    | 69%   |
|----------------------------------------------------------------------------------------------------|-------|
|                                                                                                    |       |
| <b>s</b><br>le enfant                                                                                                    |       |
| 3                                                                                                    | 4     |
|                                                                                                    |       |
| 5                                                                                                    | 9.99€ |
| d'essai de 7 jours puis 59.99€<br>8 janv. 2023. Tu peux toujours<br>nt avant le 23 janv. 2023 si tu<br>s pas être prélevé.<br>est nécessaire afin d'utiliser<br>nnalités de l'application. |       |
| e maintenant                                                                                                    |       |
|                                                                                                    |       |

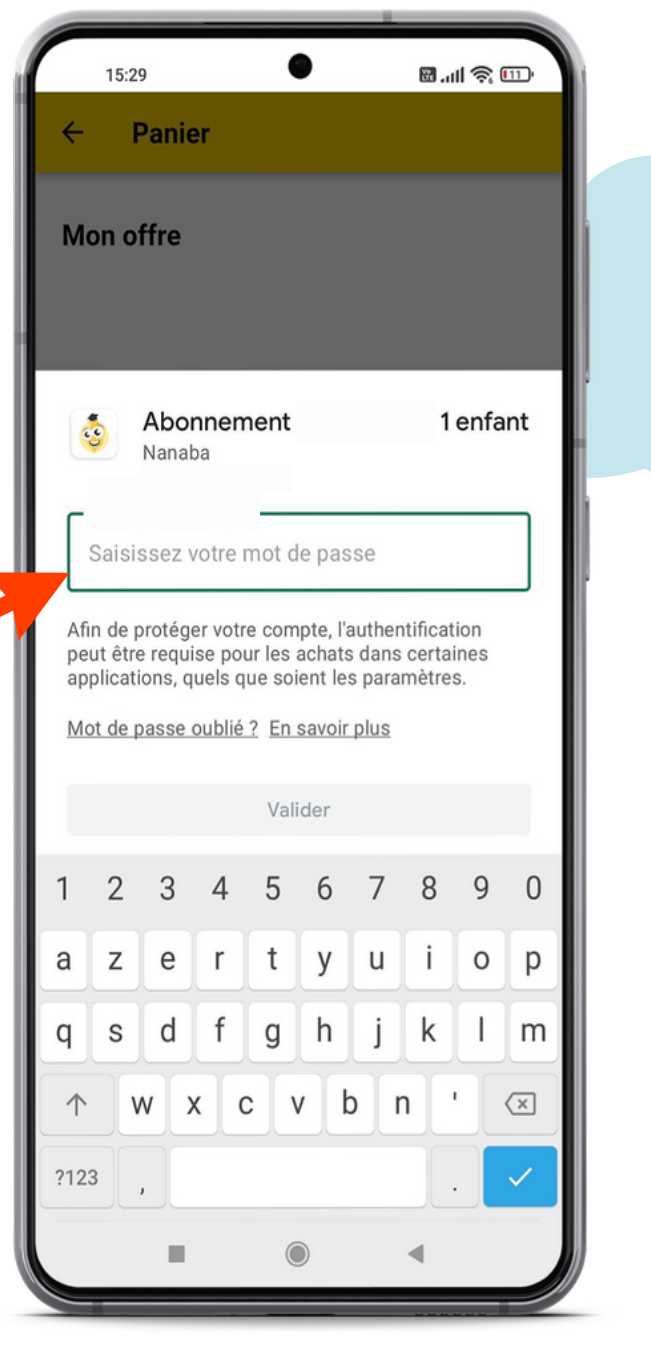

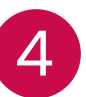

Choisis ton nombre d'enfant.s et souscris à l'abonnement

Valide le paiement

# 2. Paramétrage des révisions sur le téléphone de l'enfant

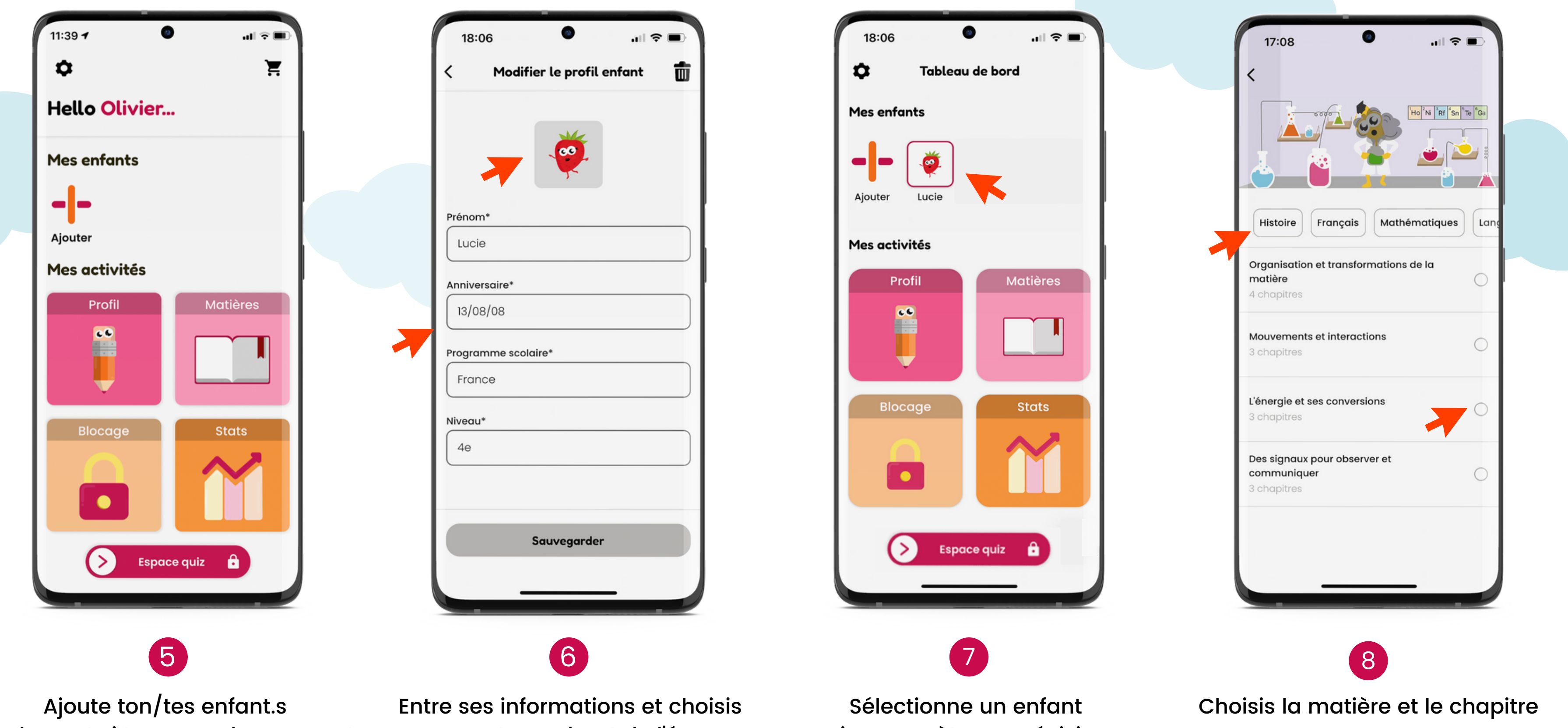

seulement si tu as un abonnement

son avatar en haut de l'écran

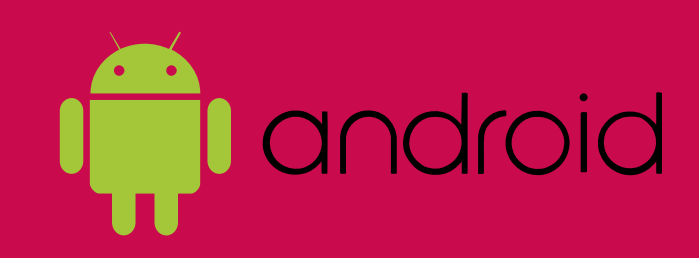

puis paramètre ses révisions

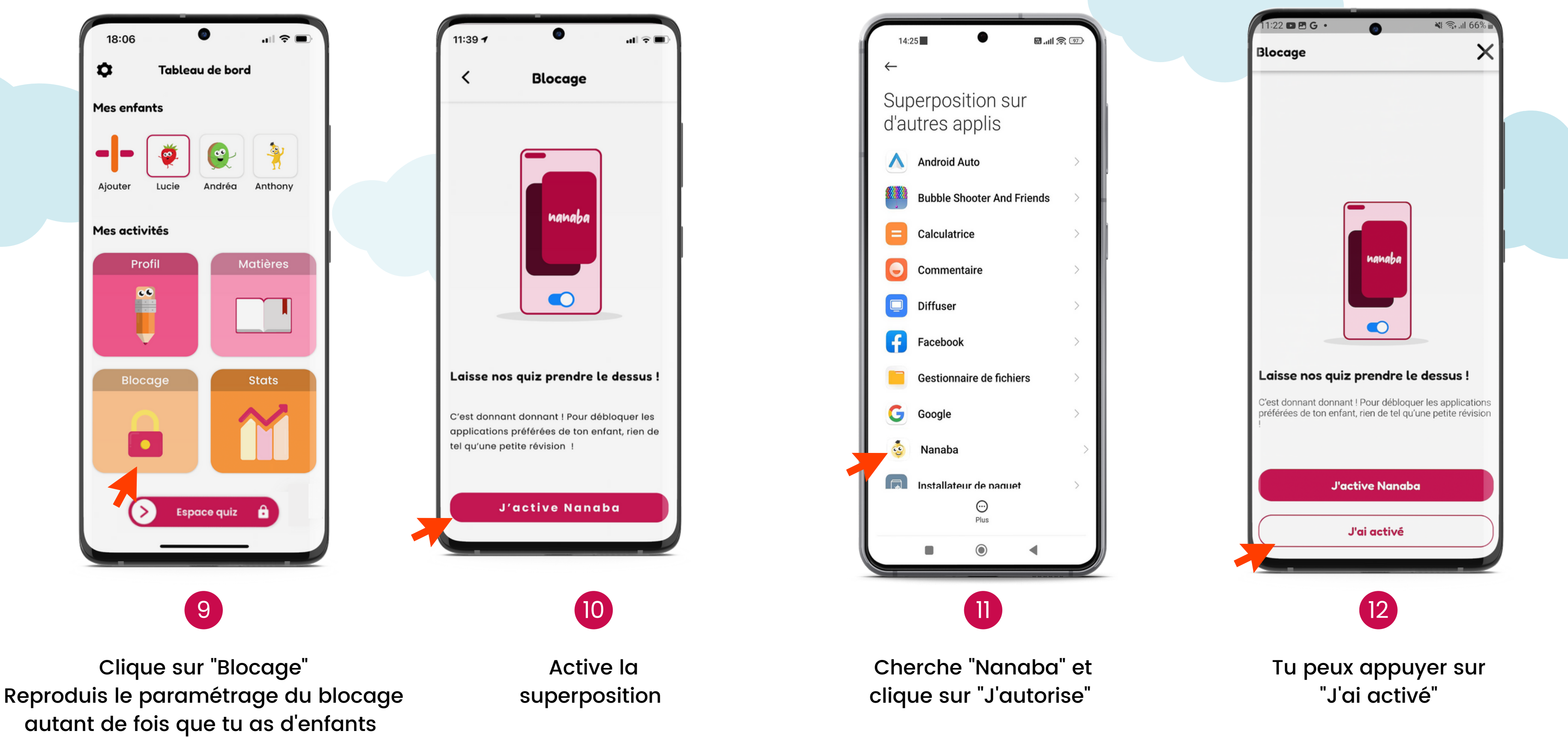

autant de fois que tu as d'enfants

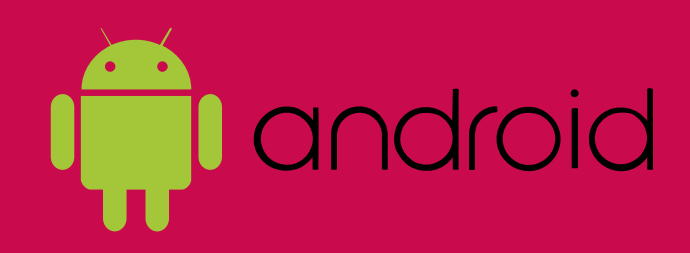

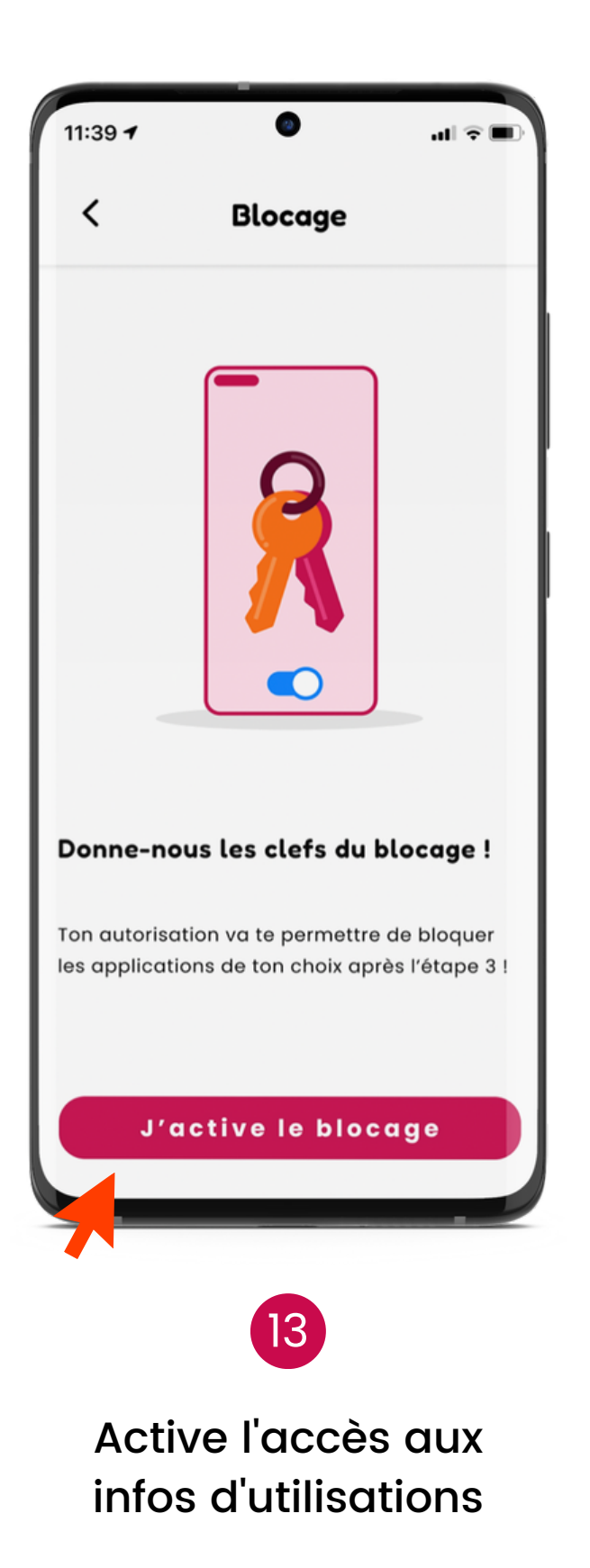

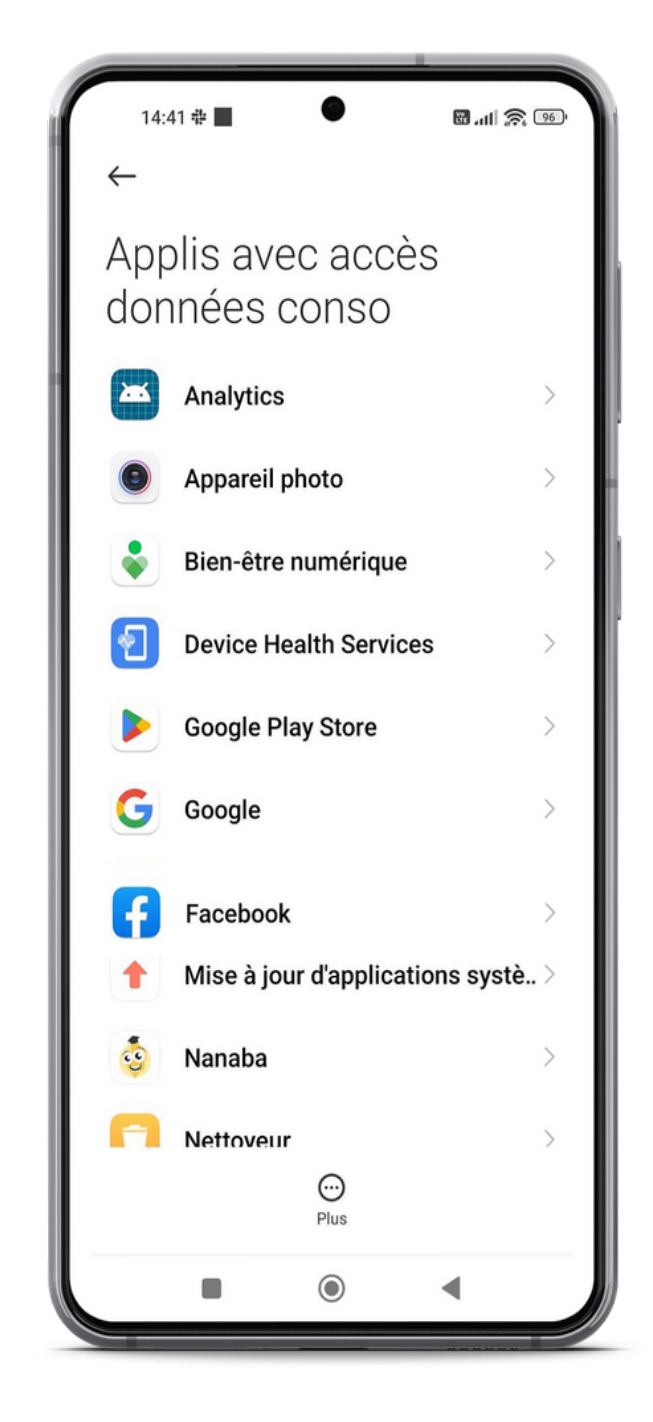

Cherche "Nanaba" et clique sur "J'autorise"

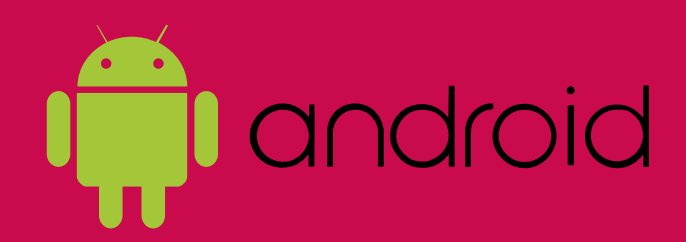

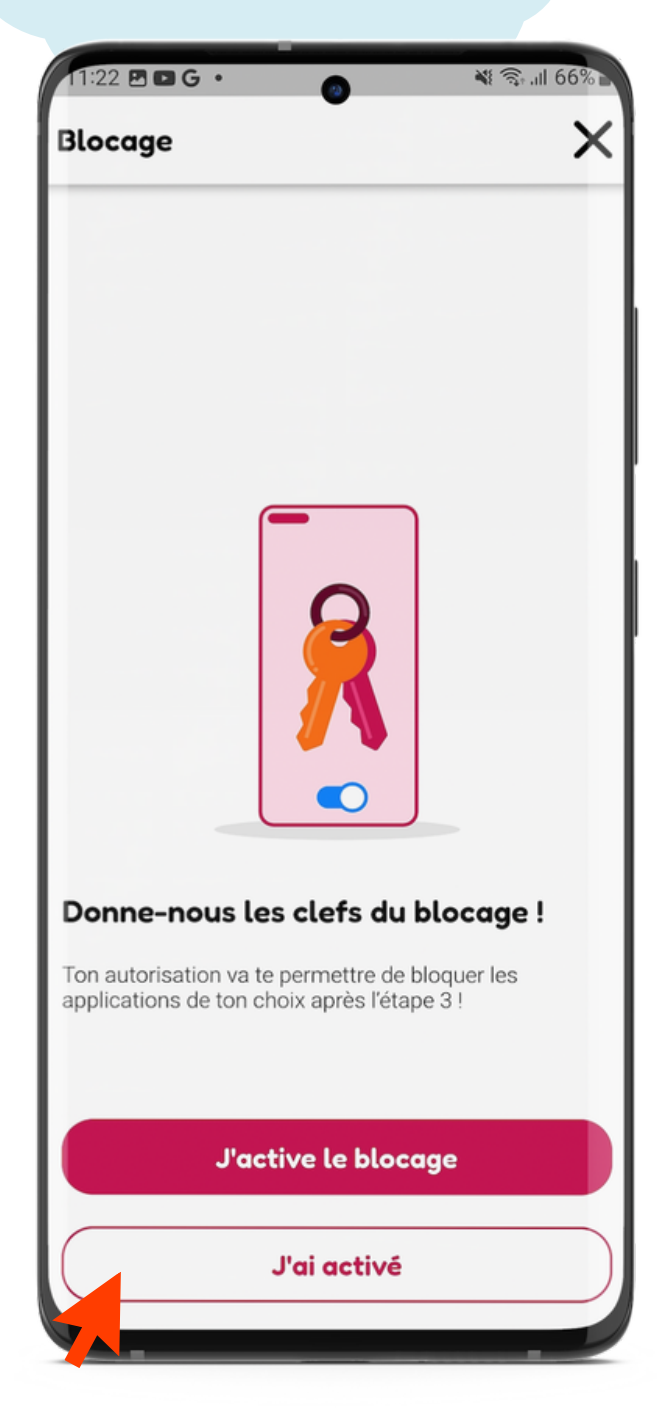

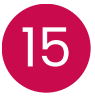

Tu peux appuyer sur "J'ai activé"

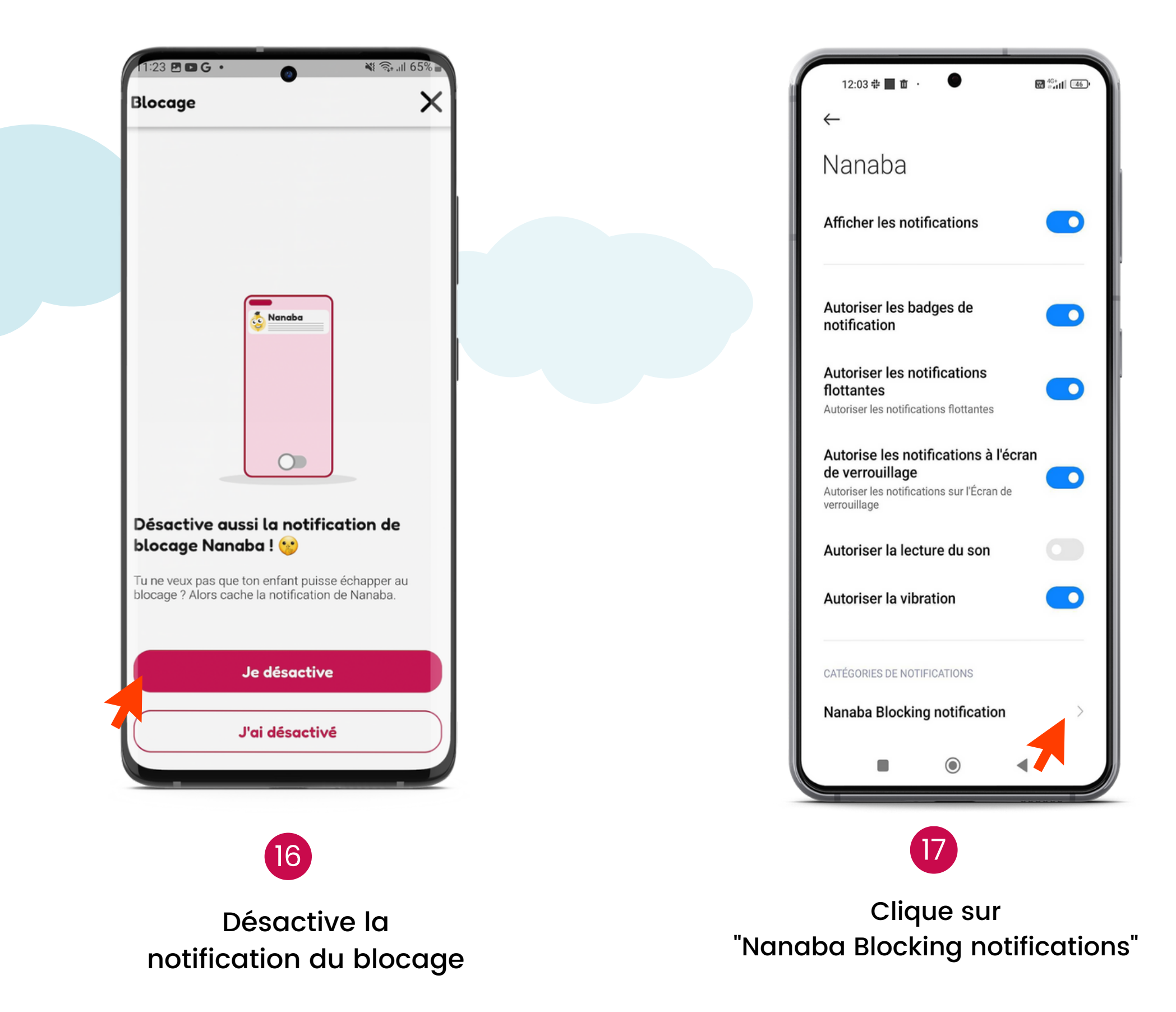

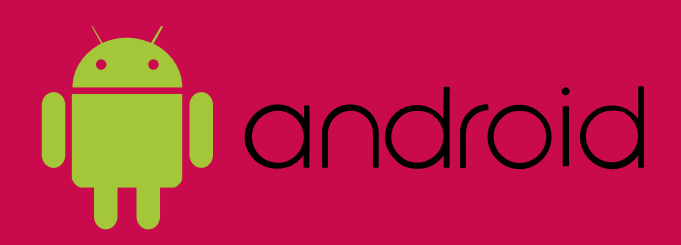

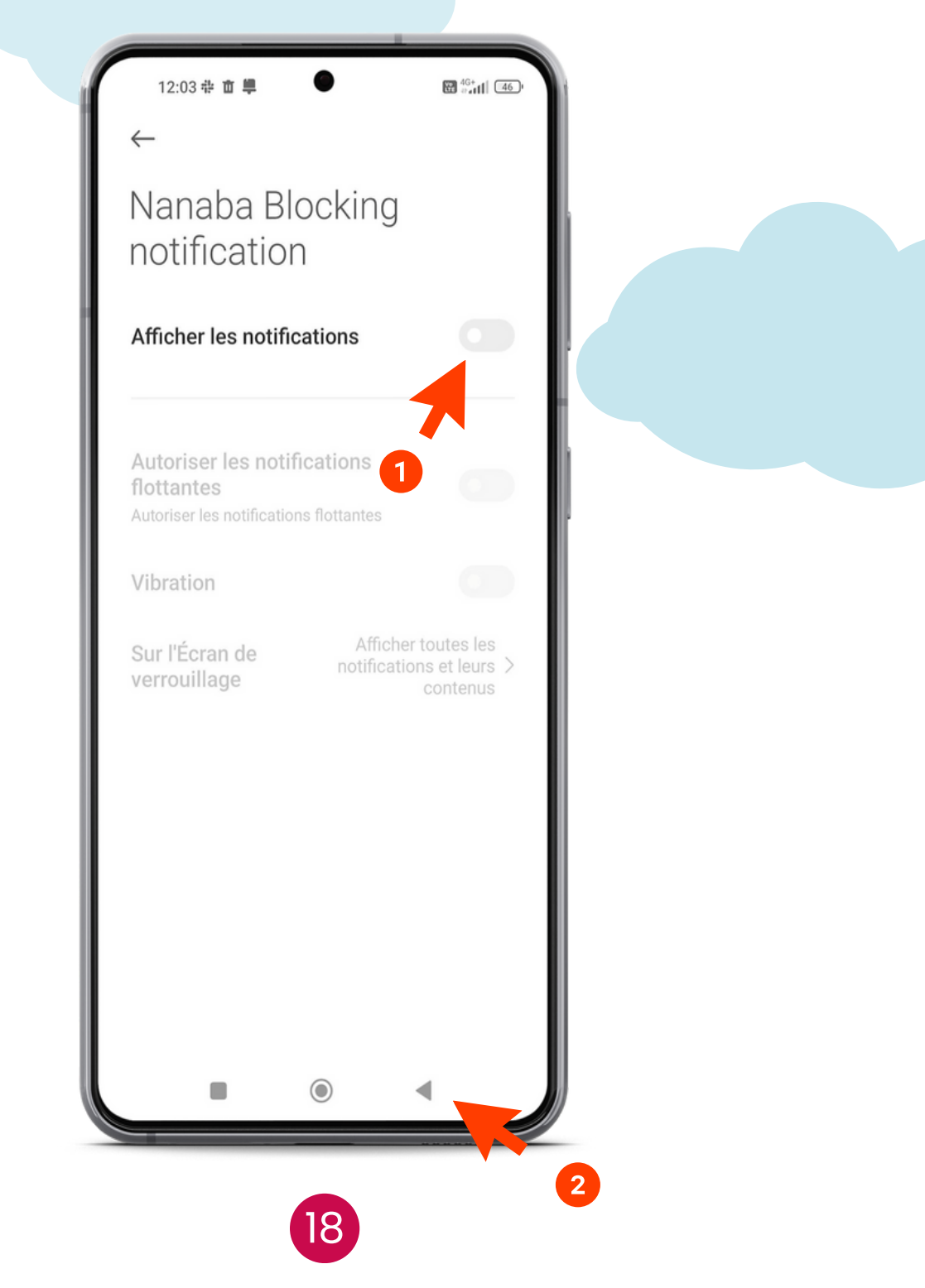

Décoche la case "Afficher les notifications" Clique sur la flèche jusqu'à revenir sur Nanaba

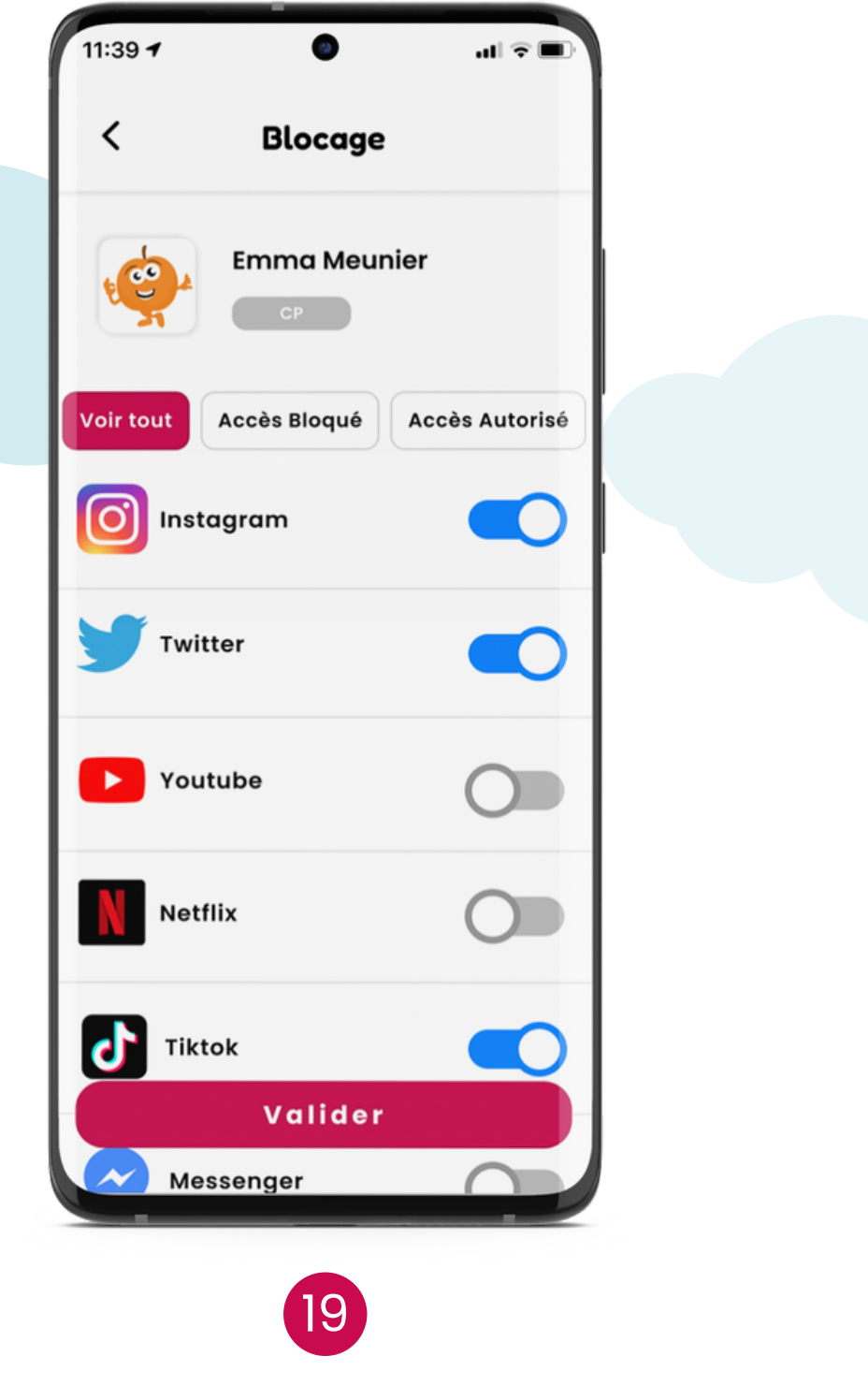

0 11:39 1 Choix du quiz Modes de jeu Nanaquiz: 15 questions, temps illimité. Speedytest: 3 questions en 2 minutes. Speedytest 7 Activer 20 Choisis ton quiz

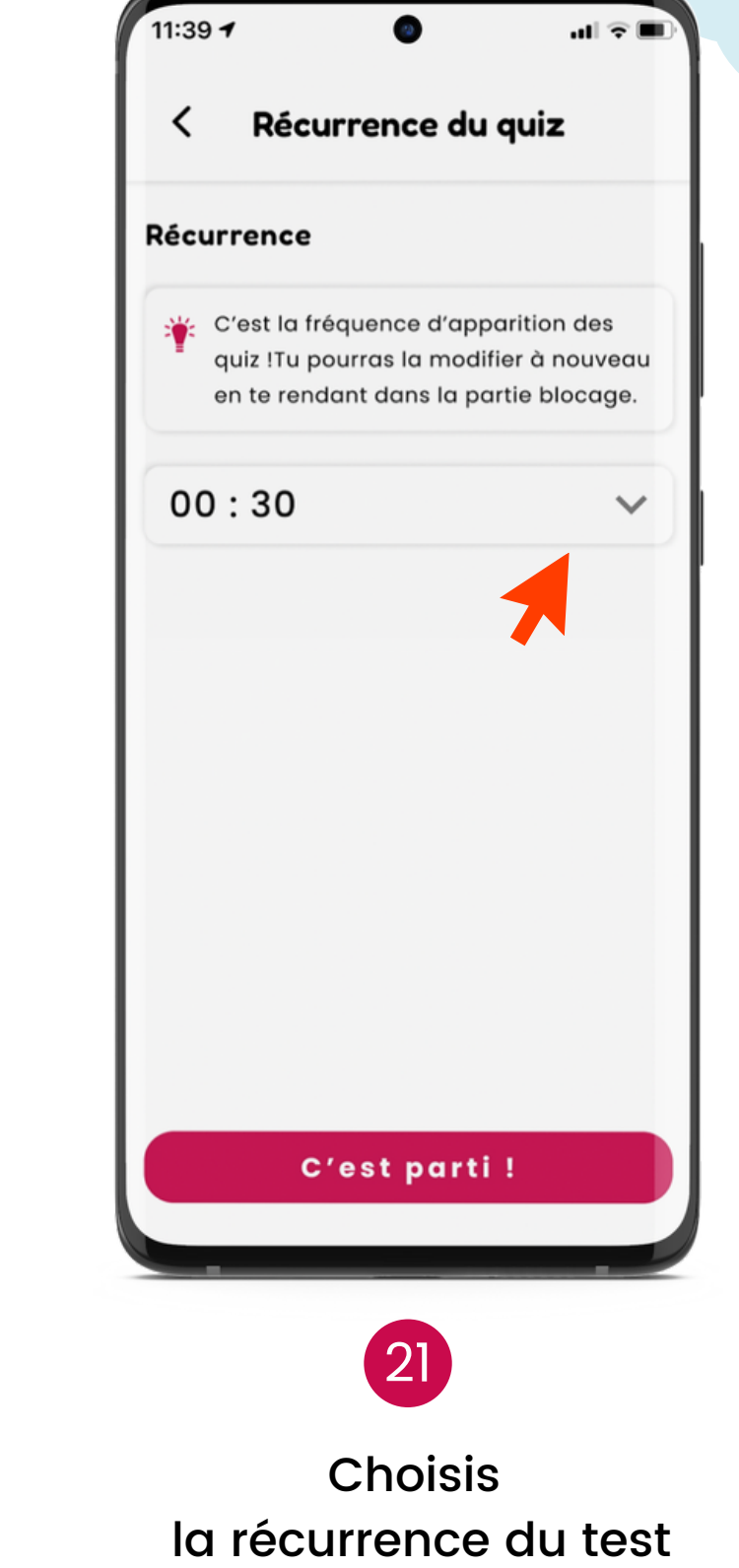

Choisis les applications à bloquer puis clique sur "Préférences"

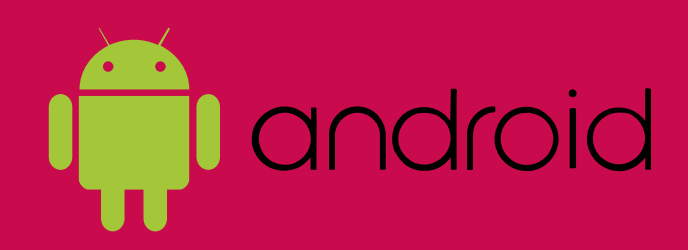

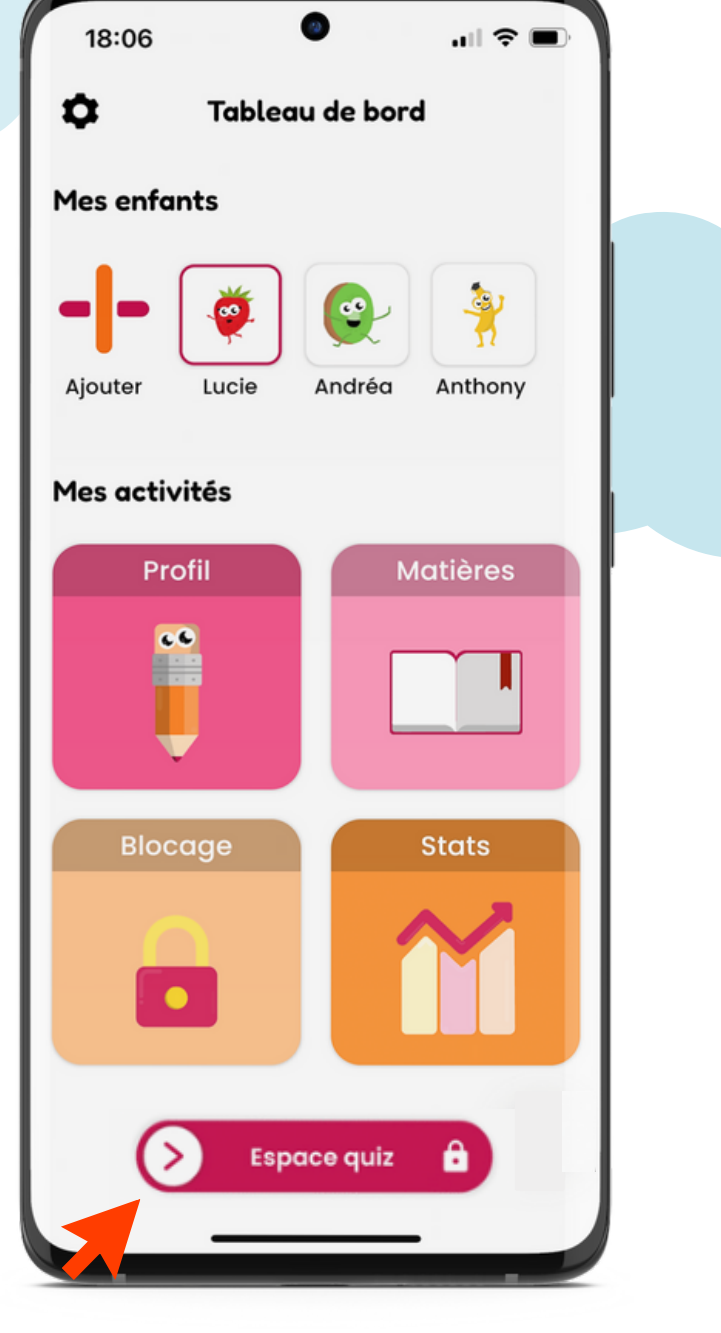

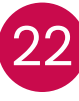

Pour terminer la configuration du blocage, switch pour accéder

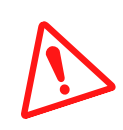

au profil enfant

### 4. Ton enfant révise sans le blocage ?

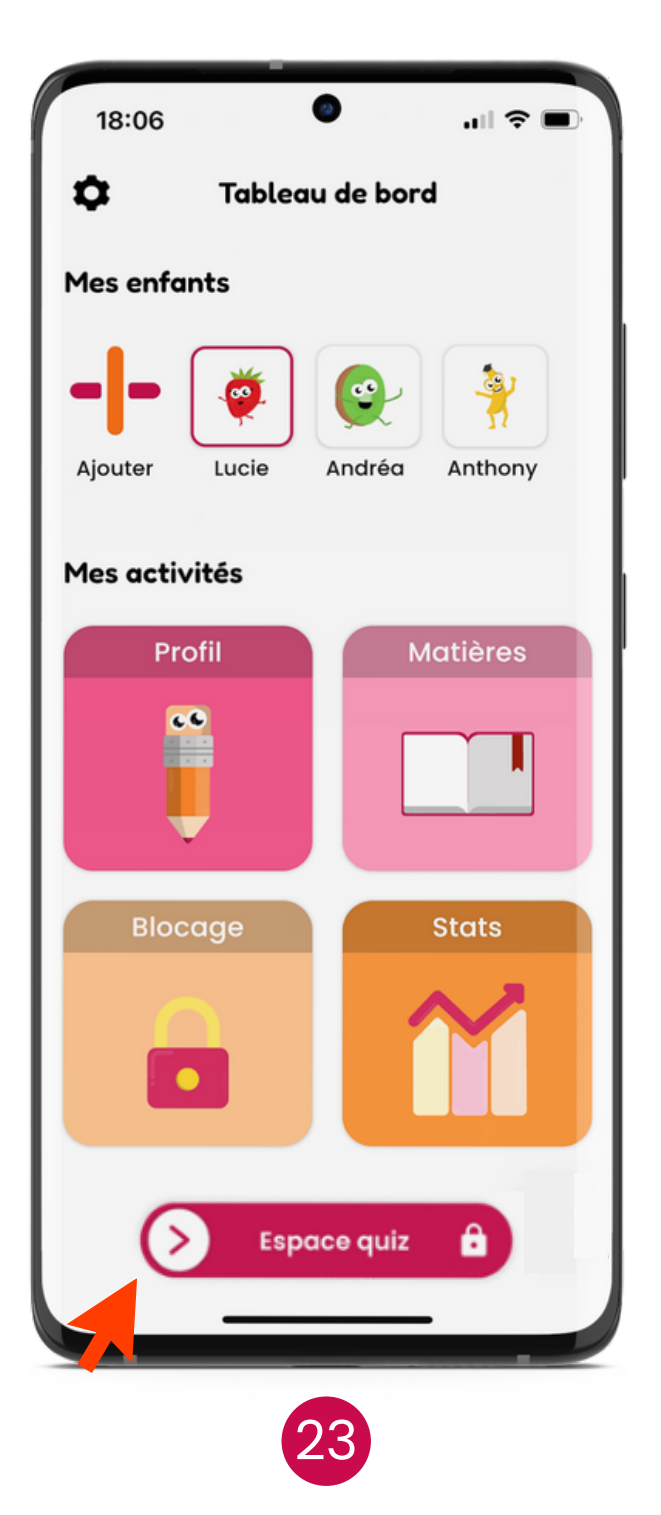

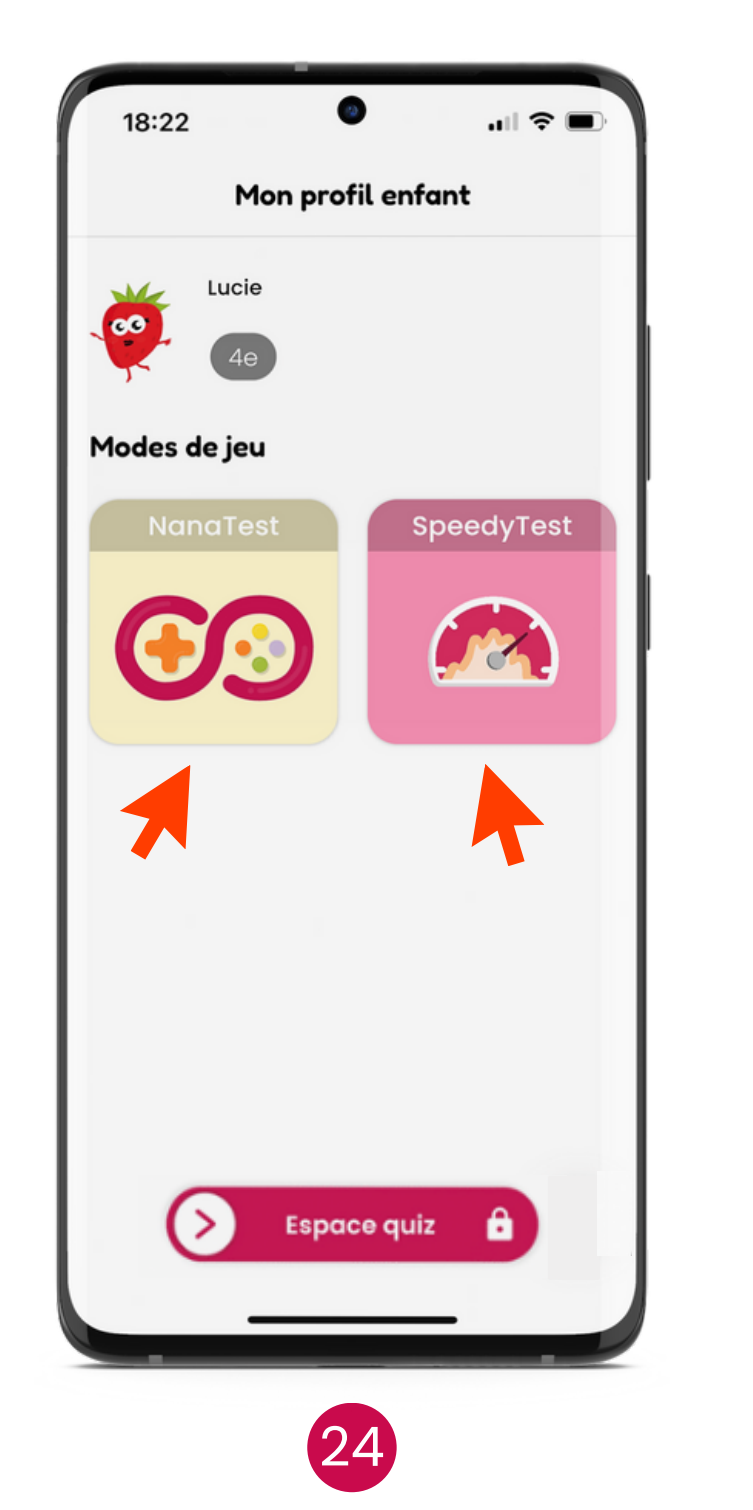

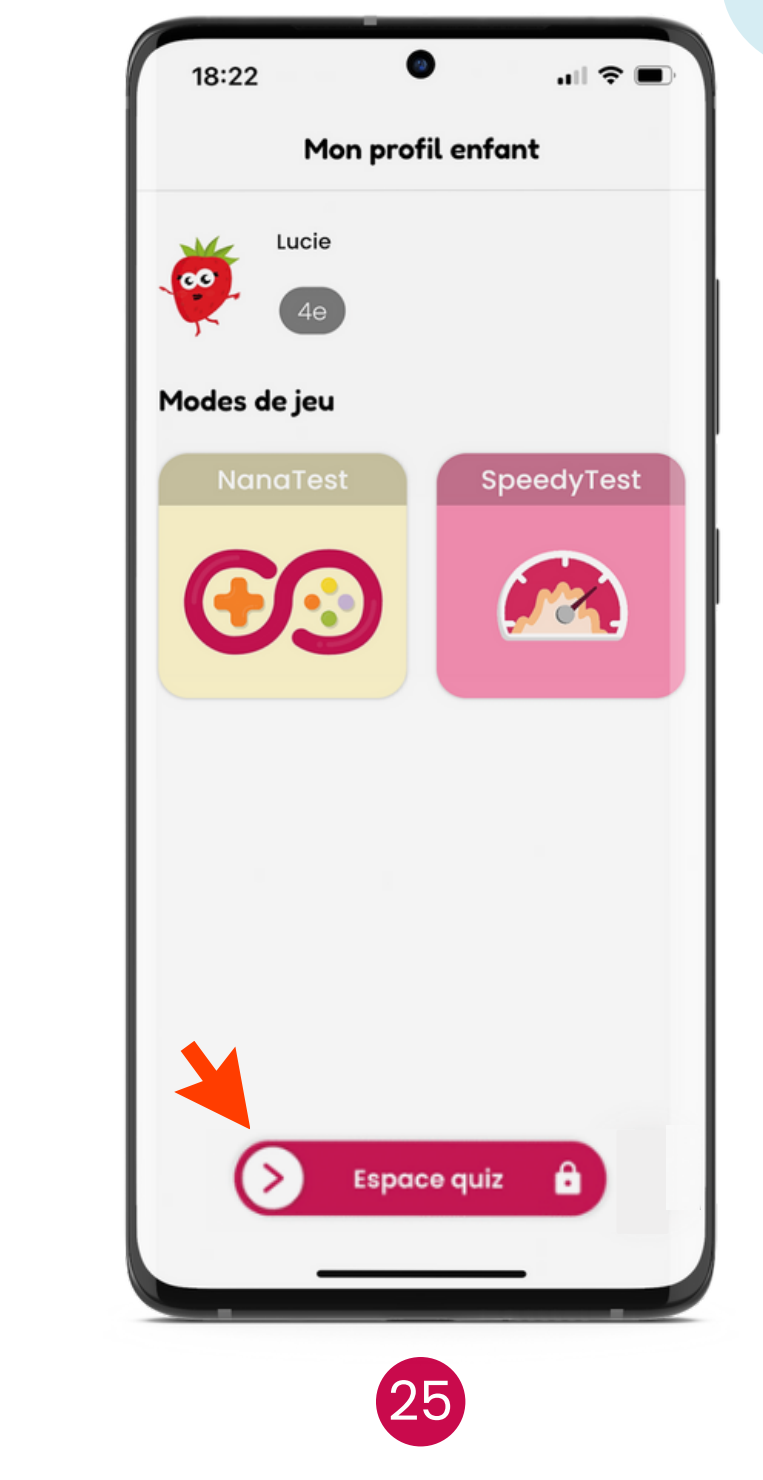

Swipe sur le switch pour accéder à l'espace enfant

Ton **ENFANT** peut choisir son mode de jeu pour réviser en toute autonomie Une fois ses révisions finies switch pour accéder au profil parent

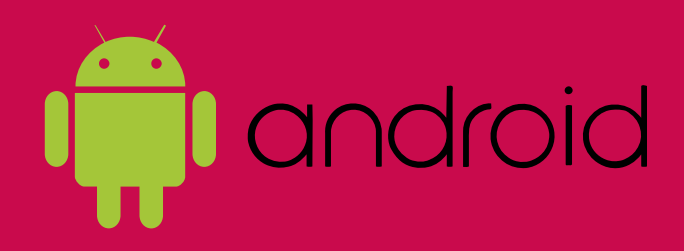

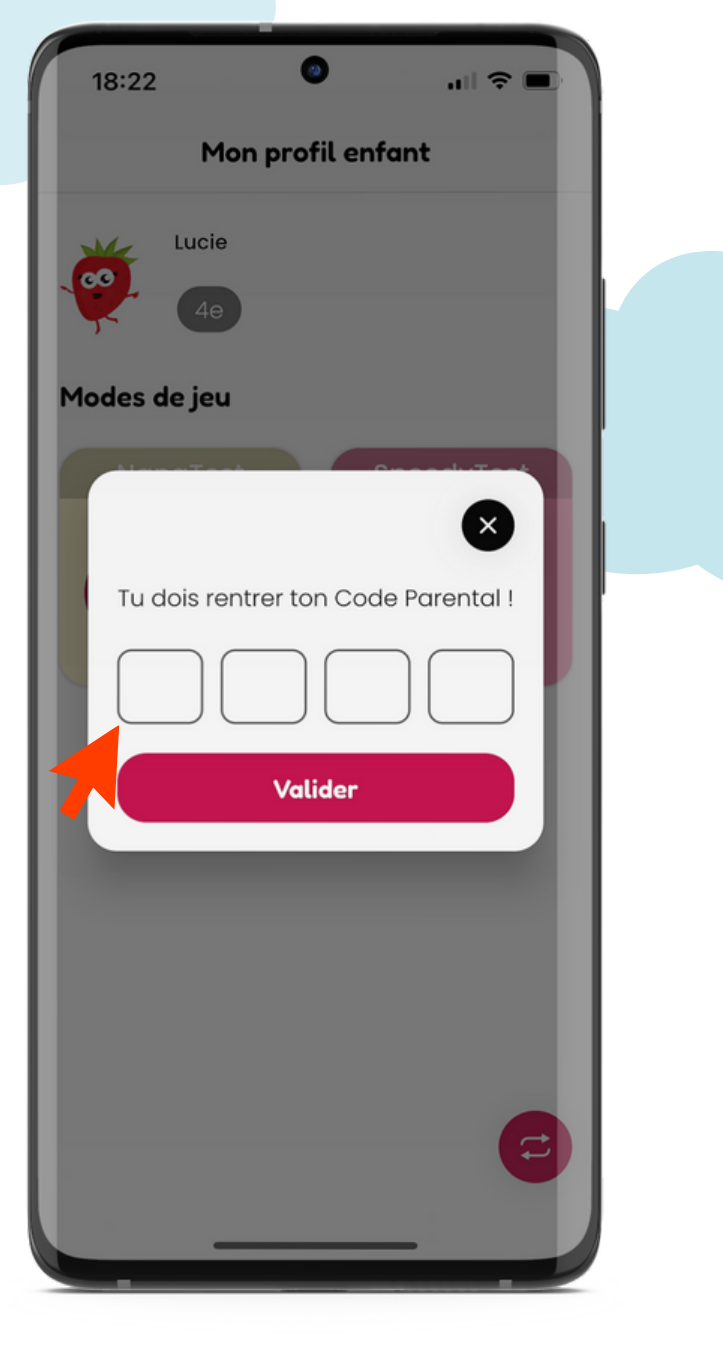

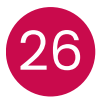

Entre ton Code Parental

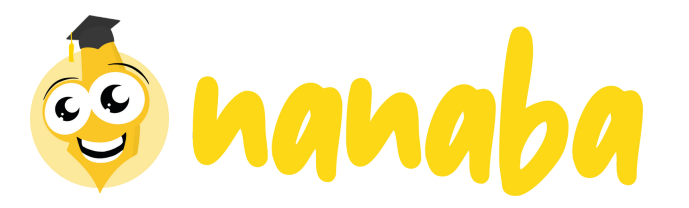

### Si tu as besoin d'aide, n'hésite pas à nous contacter !

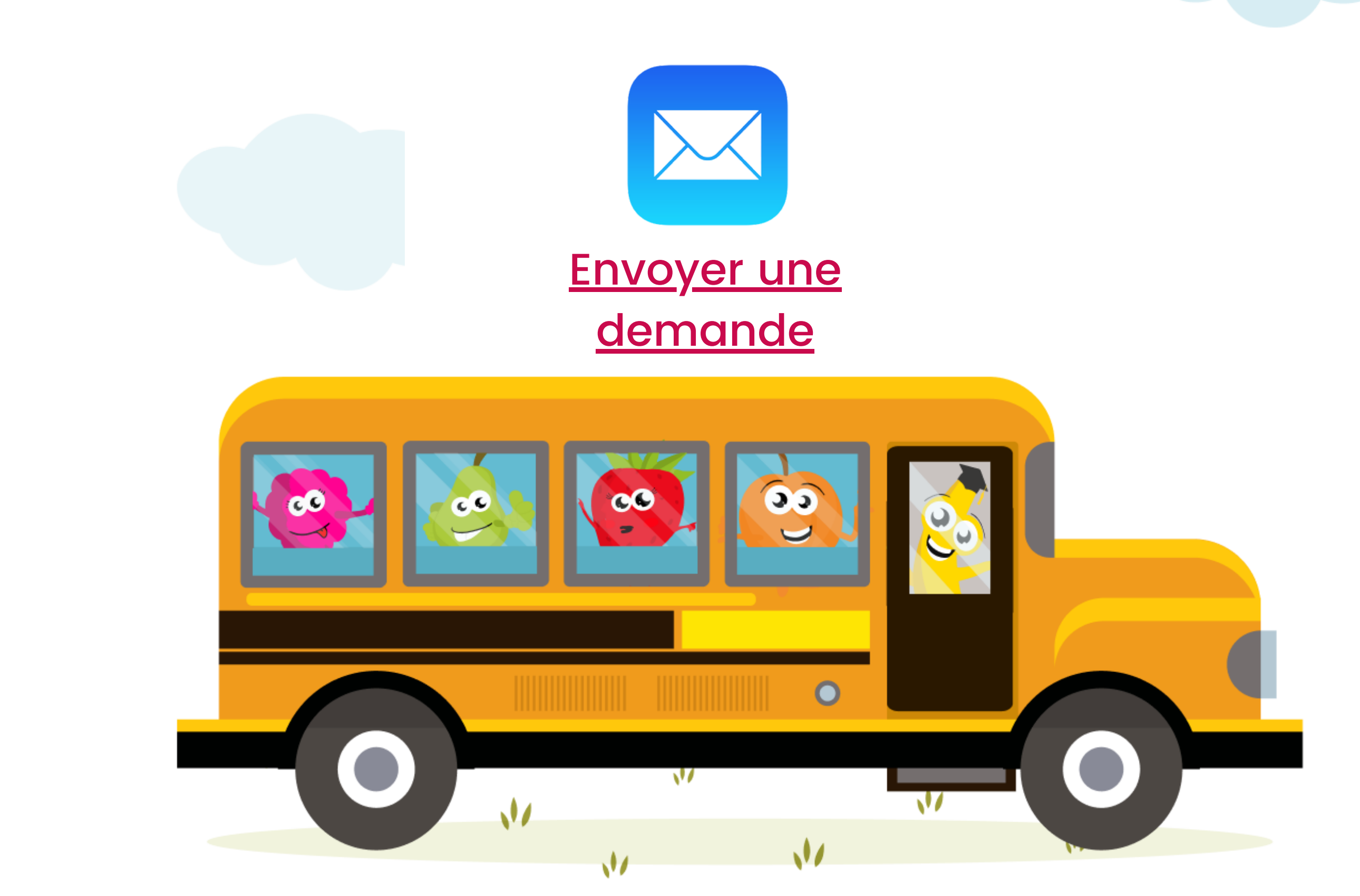

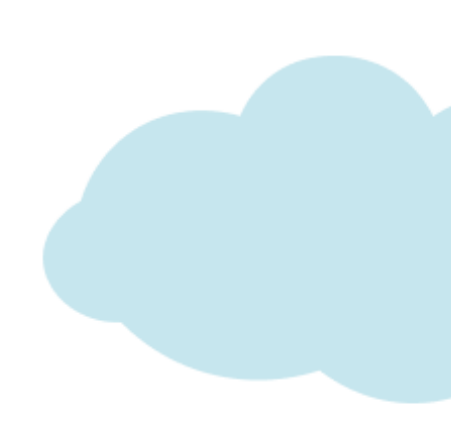